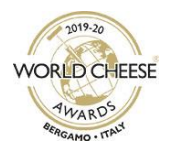

# ΔΗΛΩΣΗ ΣΥΜΜΕΤΟΧΗΣ ΣΤΟ WORLD CHEESE AWARDS 2019 — ONLINE ΟΔΗΓΙΕΣ

- Πηγαίνετε στο <u>www.gff.co.uk/wca</u>
- Κάντε κλικ στο Enter Here («Δήλωση συμμετοχής εδώ», στο κόκκινο πλαίσιο στην ενότητα Current Status)

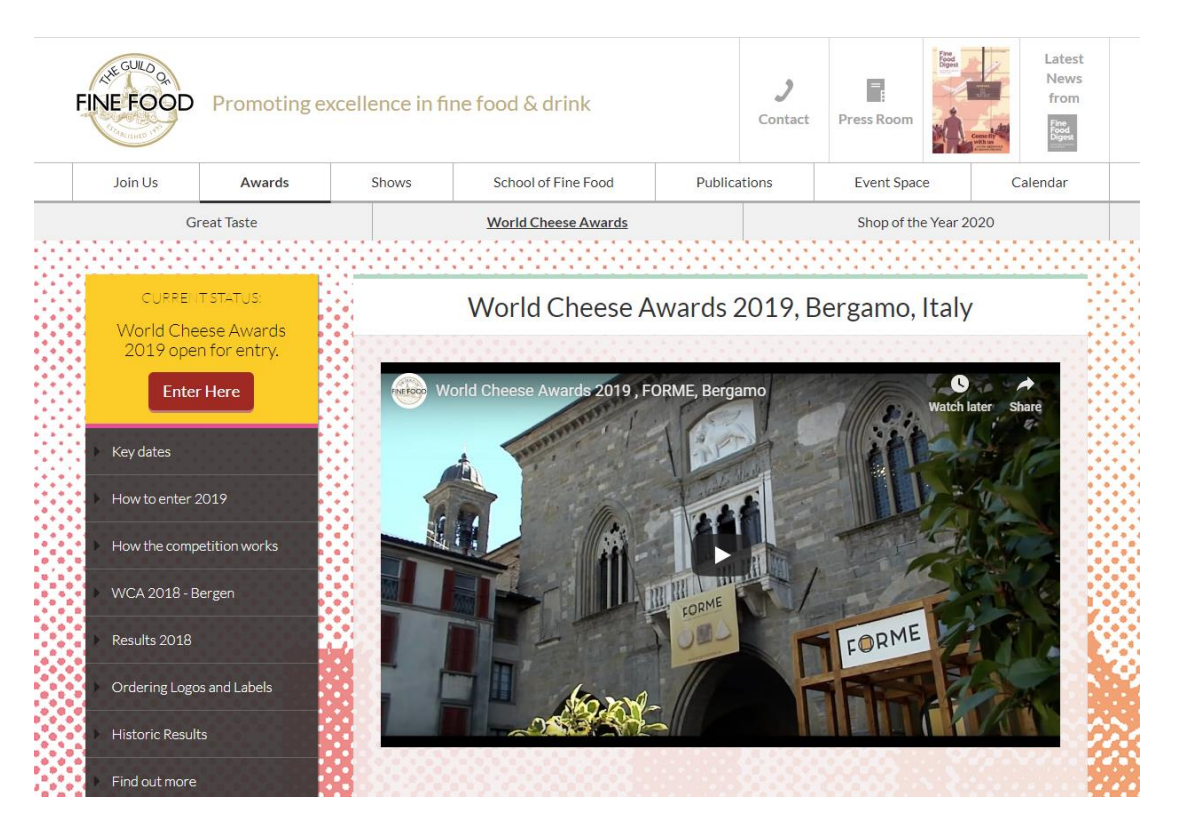

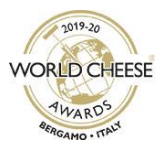

## 1. Εγγραφή στο MyGuild

- Όλοι οι συμμετέχοντες στο World Cheese Awards πρέπει να διαθέτουν έναν λογαριασμό χρήστη MyGuild. Από τον λογαριασμό χρήστη MyGuild σας, θα υπάρχει σύνδεσμος που οδηγεί σε μια καταγραφή για την εταιρεία σας [το λεγόμενο Company Profile (Προφίλ εταιρείας)].
- Με κάθε προφίλ εταιρείας μπορούν να συνδεθούν πολλοί λογαριασμοί χρηστών. Αν θέλετε να προσθέσετε έναν λογαριασμό καινούργιου χρήστη MyGuild σε ένα υπάρχον προφίλ εταιρείας, ζητήστε από τον καινούργιο χρήστη να δημιουργήσει έναν λογαριασμό χρήστη MyGuild, <u>χωρίς όμως να δημιουργήσει προφίλ εταιρείας</u> (δείτε την ενότητα Β παρακάτω).
   Αφού δημιουργηθεί ο λογαριασμός χρήστη MyGuild, επικοινωνήστε με την ομάδα του World Cheese Awards μέσω ηλεκτρονικού ταχυδρομείου στο <u>myguild@gff.co.uk</u> για να δώσετε το όνομα του χρήστη, καθώς και το όνομα και τη διεύθυνση επικοινωνίας της εταιρείας.

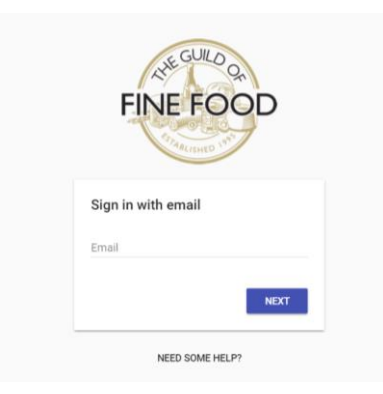

### A) Αν έχετε εγγραφεί ήδη και αποκτήσει λογαριασμό χρήστη MyGuild:

- Ο λογαριασμός χρήστη σας είναι ακόμα ενεργός. Μπορείτε να χρησιμοποιήσετε μια συγκεκριμένη διεύθυνση ηλεκτρονικού ταχυδρομείου μόνο μία φορά για να εγγραφείτε στο MyGuild.
- Δώστε τη διεύθυνση email σας και θα σας ζητηθεί κωδικός πρόσβασης. Στη διεύθυνση email σας δεν γίνεται διάκριση κεφαλαίων/πεζών, αλλά στον κωδικό πρόσβαση γίνεται.
- Κατά τη σύνδεση, θα ζητηθεί από όλους τους υπάρχοντες χρήστες να επαληθεύσουν τη διεύθυνση email τους κάνοντας κλικ στον σύνδεσμο που θα σταλθεί μέσω email από τη διεύθυνση <u>noreply@gff.co.uk</u>. Αν το email δεν φτάσει στη θυρίδα εισερχομένων σας, ελέγξετε τον φάκελο ανεπιθύμητης ηλεκτρονικής αλληλογραφίας (spam/junk).
   Ακολουθήστε τις οδηγίες στο email, για να επαληθεύσετε τη διεύθυνση email σας και έπειτα προχωρήστε στη σύνδεση (βλ. Ενότητα 2. Δημιουργία ή Ενημέρωση του Προφίλ Εταιρείας σας).
- Αν δεν θυμάστε τον κωδικό πρόσβασής σας, κάντε κλικ στον σύνδεσμο Trouble logging in? (Δυσκολίες σύνδεσης) και πληκτρολογήστε τη διεύθυνση ηλεκτρονικού ταχυδρομείου που χρησιμοποιήσατε για την εγγραφή σας. Θα λάβετε ένα email που θα περιέχει έναν σύνδεσμο επαναφοράς του κωδικού πρόσβασης (ελέγξετε αν κατέληξε στον φάκελο ανεπιθύμητης αλληλογραφίας/spam).
- Επιστρέψτε στη σελίδα σύνδεσης και δώστε τη διεύθυνση email σας και τον κωδικό πρόσβασης που δημιουργήθηκε.

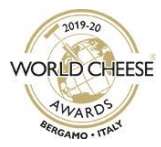

- <u>Πηγαίνετε στην Ενότητα 2. Δημιουργία ή Ενημέρωση του Προφίλ Εταιρείας σας για τα</u> επόμενα βήματα
- B) Αν δεν έχετε εγγραφεί ακόμα και αποκτήσει λογαριασμό χρήστη MyGuild:
- Δώστε τη διεύθυνση email σας θα πρέπει να έχετε πρόσβαση σε αυτή τη διεύθυνση email.
- Επιλέξτε έναν κωδικό πρόσβασης. Αυτή η διαδικασία πραγματοποιείται μόνο για να μπορέσετε να συνδεθείτε και να αποσυνδεθείτε από τον λογαριασμό σας στο MyGuild. (Εφόσον χρειαστεί, αφού συνδεθείτε, θα μπορείτε να καταχωρίσετε μια άλλη διεύθυνση email στο Προφίλ εταιρείας σας, στην οποία θα σταλθούν οι πληροφορίες παράδοσης του World Cheese Awards 2019.)
- Παράδειγμα φόρμας εγγραφής:

|   | FINE FOOD       |  |
|---|-----------------|--|
|   | Create account  |  |
|   | Choose password |  |
|   | CANCEL SAVE     |  |
| _ | NEED SOME HELP? |  |

Κάντε κλικ στο Save (αποθήκευση) και θα δείτε αυτή την οθόνη — κάντε κλικ στο Send Verification Email (Αποστολή email επαλήθευσης) για να λάβετε ένα email από τη διεύθυνση noreply@gff.co.uk, ώστε να επαληθεύσετε τη διεύθυνση email:

|           | Verify Your Email                                                  |
|-----------|--------------------------------------------------------------------|
|           | You are logged in as XXXXX@XXXXX                                   |
| We need t | o verify your email address so that we can send you upda receipts. |
|           | SEND VERIFICATION EMAIL                                            |

 Αν δεν λάβετε αμέσως το email στη θυρίδα εισερχομένων σας, ελέγξτε τον φάκελο ανεπιθύμητης αλληλογραφίας (spam/junk) και επικοινωνήστε με τη διεύθυνση myguild@gff.co.uk αν δεν λάβατε το email.

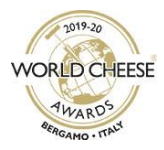

 Αφού το λάβετε, κάντε κλικ στον σύνδεσμο μέσα στο email, για να επαληθεύσετε τη διεύθυνση email σας και θα δείτε την εξής οθόνη:

| •                                                                    |  |
|----------------------------------------------------------------------|--|
| Thanks for verifying your email address. You may now close this tab. |  |
|                                                                      |  |
|                                                                      |  |

- Μπορείτε να κλείσετε αυτή την καρτέλα, να μεταβείτε στο <u>https://hub.gff.co.uk/login</u> και να πληκτρολογήσετε τη διεύθυνση email και τον κωδικό πρόσβασής σας, για να συνεχίσετε τη δημιουργία του λογαριασμού χρήστη σας.
- Συμπληρώστε το όνομα λογαριασμού χρήστη σας και κάντε κλικ στο Submit (Υποβολή):

|      | Thanks for creating a MyGuild user accore What should we call you? | ount.  |
|------|--------------------------------------------------------------------|--------|
| Name |                                                                    |        |
|      |                                                                    | 0 / 30 |
|      | SUBMIT                                                             |        |
|      |                                                                    |        |
|      |                                                                    |        |
|      | LUGUUT                                                             |        |

- Κάντε κλικ στο κουμπί Register New Company (Εγγραφή νέας εταιρείας) και συμπληρώστε τα στοιχεία της εταιρείας που ζητούνται στη φόρμα (βλ. την επόμενη ενότητα) και ύστερα κάντε κλικ στο κουμπί Save Changes (αποθήκευση αλλαγών) στο κάτω μέρος της σελίδας, αφού ολοκληρωθεί το προφίλ εταιρείας. Επειδή τα στοιχεία αυτά θα χρησιμοποιούνται για κάθε επικοινωνία με την εταιρεία σας σχετικά με τις συμμετοχές σας στο World Cheese Awards 2019, παρακαλούμε βεβαιωθείτε ότι είναι σωστά.
  - Αν η εταιρεία σας διαθέτει ήδη προφίλ εταιρείας (π.χ. αν η εταιρεία σας συμμετείχε στον διαγωνισμό World Cheese Awards το 2016-2018) και επιθυμείτε να συσχετιστείτε με το υπάρχον προφίλ εταιρείας, στείλτε email στο <u>myguild@gff.co.uk</u> και επιβεβαιώστε το όνομα χρήστη σας, τον ρόλο σας εντός της εταιρείας και το όνομα και διεύθυνση της εταιρείας.

| Register Company                                 |
|--------------------------------------------------|
| You will need to register a company to continue. |
| REGISTER NEW COMPANY                             |

- 2. Δημιουργία ή Ενημέρωση του Προφίλ Εταιρείας σας
- Αν κάνατε μόλις κλικ στο Register New Company (Εγγραφή Νέας Εταιρείας), θα σας ζητηθεί να ολοκληρώσετε το Προφίλ εταιρείας. Αν διαθέτετε ήδη ένα υπάρχον Προφίλ Εταιρείας

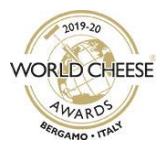

(και ο λογαριασμός χρήστη σας έχει συσχετιστεί με το συγκεκριμένο Προφίλ Εταιρείας), την επόμενη φορά που θα συνδεθείτε στο MyGuild, θα σας ζητηθεί να εξετάσετε και να ενημερώσετε το υπάρχον προφίλ εταιρείας. Αν παραλείψατε τυχόν υποχρεωτικά πεδία, αυτά θα επισημανθούν ώστε να τα συμπληρώσετε, πριν σας επιτραπεί να προχωρήσετε στην επόμενη οθόνη. Κάντε κλικ στο **Συνέχεια** για να προχωρήσετε σε κάθε ενότητα.

 Προσθέστε ή ελέγξετε το όνομα εταιρείας που εμφανίζεται. Αυτό είναι το όνομα με το οποίο θα δημοσιευτούν τα προϊόντα που θα βραβευτούν στον ιστότοπο με τα αποτελέσματα, καθώς και το όνομα της εταιρείας που θα εμφανίζεται στα πιστοποιητικά.

| Reg            | jister Company |
|----------------|----------------|
| 1 Company Name |                |
| Company Nam    | e              |
|                | 0 / 50         |
|                | CONTINUE       |

 Θα σας ζητηθεί μια διεύθυνση αλληλογραφίας/επικοινωνίας (correspondence/contact address) και μια διεύθυνση τιμολόγησης (billing address), οι οποίες θα εμφανίζονται στην απόδειξή σας.

| Address                                           |                  |
|---------------------------------------------------|------------------|
| Contact                                           |                  |
| Country<br>United Kingdom                         | •                |
| Address 1                                         |                  |
|                                                   | 0 / 10           |
| Address 2                                         | 0 / 10           |
| Address 3                                         | 0,10             |
|                                                   | 0 / 10           |
| City                                              | 0 / 4            |
| County                                            |                  |
| Post Code/7in Code                                |                  |
|                                                   | 0 / 1            |
| Billing                                           |                  |
| USE CONTACT ADDRESS                               |                  |
| Country<br>United Kingdom                         | •                |
| Address 1                                         |                  |
|                                                   | 0 / 1            |
| Address 2                                         |                  |
|                                                   | 0 / 10           |
| Address 3                                         | 0/10             |
| Address 3                                         | 0 / 1            |
| Address 3<br>City                                 | 0/1              |
| Address 3<br>City<br>County                       | 0/11             |
| Address 3<br>City<br>County                       | 0/1<br>0/1<br>0/ |
| Address 3<br>City<br>County<br>Post Code/Zip Code | 0/11             |

email: worldcheese@gff.co.uk τηλ: +44 (0)1747 825200, εσωτερικό 4 ιστότοπος: gff.co.uk/wca

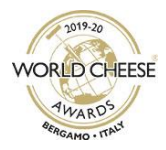

- Το πεδίο *County* (Κομητεία) είναι υποχρεωτικό για εταιρείες που εδρεύουν στο Ηνωμένο Βασίλειο και θα σας ζητηθεί να επιλέξετε την κατάλληλη ώρα από μια αναπτυσσόμενη λίστα.
- Δώστε ένα ονοματεπώνυμο (contact name), διεύθυνση email (email address) και αριθμό σταθερού/κινητού τηλεφώνου (telephone number/mobile) του ατόμου με το οποίο θα επικοινωνούμε για τις συμμετοχές σας στο World Cheese Awards 2019.

| First Name |        |
|------------|--------|
|            | 0 / 20 |
| Last Name  |        |
|            | 0 / 20 |
| E-mail     |        |
| Telephone  |        |
| Mobile     |        |

Πείτε μας λίγα περισσότερα πράγματα για την εταιρεία σας στην ενότητα Σχετικά με εμάς (About us). Τα στοιχεία περιλαμβάνουν το έτος έναρξης/ίδρυσης της εταιρείας (year the company was started/founded), τον αριθμό εργαζομένων (number of employees) και τον τζίρο της εταιρείας (Company Turnover). Το πεδίο αριθμός εργαζομένων (number of employees) είναι αριθμητικό και δέχεται μόνο ακέραιους αριθμούς, π.χ. θα χρειαστεί να συμπληρώσετε «1» αντί για «ένα», «3» αντί για «2-3» κ.ο.κ.

| Year Founded                              |     |
|-------------------------------------------|-----|
|                                           | 0/4 |
| Number of Employees                       |     |
| Must be a whole number e.g. '1' not 'one' |     |
| Company Turnover                          |     |
| O Less than £1million                     |     |
| O Between £1-5million                     |     |
| ○ More than £5million                     |     |

 Αν δώσετε μια διεύθυνση χρέωσης εκτός του Ηνωμένου Βασιλείου, θα σας ζητηθεί να επισημάνετε αν η εταιρεία σας είναι εγγεγραμμένη στα τοπικά φορολογικά μητρώα και εφόσον είναι, θα σας ζητηθεί ο αριθμός φορολόγησης της εταιρείας:

| Are you VAT/T | VA/IVA registered? |  |
|---------------|--------------------|--|
| ◯ Yes         |                    |  |
| O No          |                    |  |
|               |                    |  |
| Tax Number    |                    |  |

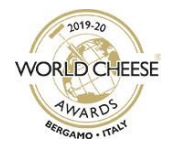

 Ενημερώστε μας αν είστε μέλος του Guild of Fine Food. Σε περίπτωση που είστε, βεβαιωθείτε ότι ο αριθμός μέλους σας (Guild Membership number) εμφανίζεται στο σχετικό πεδίο:

| 6 | Guild Membership                     |
|---|--------------------------------------|
|   | Are you a Guild member?<br>Ves<br>No |
|   | Guild Membership Number              |
|   | CONTINUE                             |

Συμπληρώστε τη διεύθυνση του ιστότοπού σας (website address) και τυχόν ηλεκτρονικούς συνδέσμους σε μέσα κοινωνικής δικτύωσης (Social Media) που διαθέτετε. Η σωστή μορφή εμφανίζεται κάτω από κάθε πεδίο. Συμπληρώστε μόνο μία διεύθυνση ιστότοπου, σύνδεσμο Facebook ή Twitter σε κάθε πεδίο. Οι σύνδεσμοι στον ιστότοπο αποτελεσμάτων του World Cheese Awards δεν θα λειτουργούν αν προσθέσετε περισσότερους από έναν. Αν δεν διαθέτετε ιστότοπο ή λογαριασμό Twitter/Facebook, αφήστε τα αντίστοιχα πεδία κενά:

| Website                     |                                         |
|-----------------------------|-----------------------------------------|
| Must be a valid<br>Twitter  | URL e.g. https://mycompany.com          |
| Must be a valid<br>Facebook | URL e.g. https://twitter.com/mycompany  |
| Must be a valid             | URL e.g. https://facebook.com/mycompany |
| Must be a valid             | URL e.g. https://facebook.com/mycompany |

Όταν τελειώσετε, κάντε κλικ στο Review για να ελέγξετε τα στοιχεία. Αν είναι όλα έτοιμα, κάντε κλικ στο Complete Registration (ολοκλήρωση εγγραφής) για καινούργια Προφίλ εταιρειών ή Save Changes (αποθήκευση αλλαγών) αν ενημερώνετε ένα υφιστάμενο Προφίλ εταιρείας.

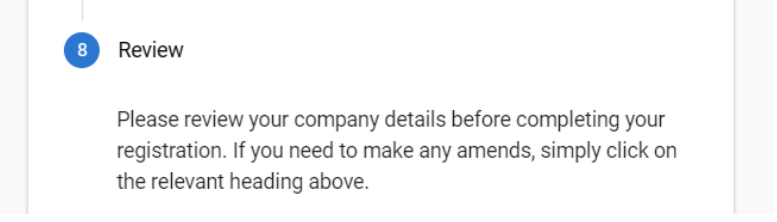

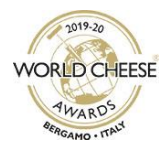

 Αφού κάνετε κλικ στο Complete Registration (ολοκλήρωση εγγραφής), θα μεταφερθείτε στη σελίδα του Κομβικού Πίνακα εργαλείων (Hub Dashboard):

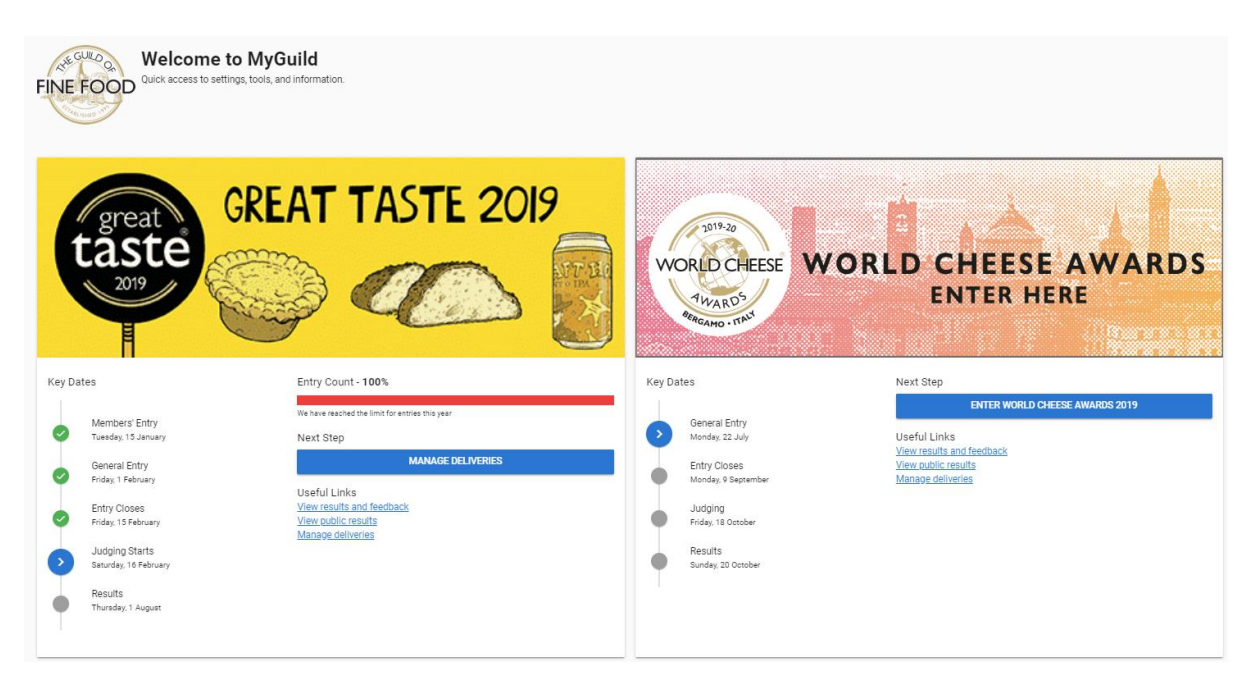

## 3. Ο Κομβικός Πίνακας εργαλείων σας

Από τον κομβικό πίνακα εργαλείων (*Hub Dashboard*) μπορείτε να επεξεργαστείτε το προφίλ της εταιρεία σας, να δηλώσετε συμμετοχή στον διαγωνισμό World Cheese Awards 2019 και να αποκτήσετε πρόσβαση σε συμμετοχές σας, σχόλια και αποτελέσματα προηγούμενων ετών.

- Αν δεν μεταφερθείτε αμέσως στη σελίδα του κομβικού πίνακα εργαλείων (*Hub Dashboard*), καλέστε την ομάδα του World Cheese Awards στον αριθμό τηλεφώνου +44 (0)1747 825200 ή στείλτε email στο myguild@gff.co.uk πριν συνεχίσετε με τη συμμετοχή σας.
- Κάντε κλικ στο Enter World Cheese Awards 2019 για να ξεκινήσετε τη διαδικασία συμμετοχής.

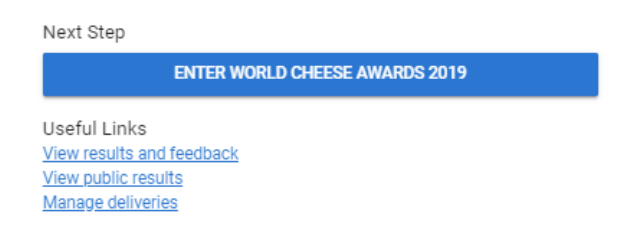

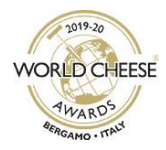

• Θα μεταφερθείτε στη σελίδα του Πίνακα εργαλείων MyGuild (MyGuild Dashboard):

| Overview  |                                                                     |                                                                                                  |                                                                   |
|-----------|---------------------------------------------------------------------|--------------------------------------------------------------------------------------------------|-------------------------------------------------------------------|
| Dashboard | Wo                                                                  | orld Cheese Awards 20                                                                            | 19                                                                |
| Awards    | Entry Brochure<br>French   Italian   Portuguese   Spanish Greek     | Entry Guidance<br>Coming soon                                                                    | Entry Categories<br>French   Italian   Portuguese   Spanish Greek |
|           | Terms & Conditions<br>French   Italian   Portuguese   Spanish Greek | Special Entry Information<br>(non-EU countries)<br>French   Italian   Portuguese   Spanish Greek | Consolidation Point Guides<br>Coming soon                         |

- Τα κουμπιά Dashboard, Edit Profile και Awards θα εμφανίζονται πάντα στα αριστερά του Πίνακα εργαλείων (Dashboard) του MyGuild. Κάντε κλικ στα εικονίδια για πλοήγηση στην αντίστοιχη ενότητα.
- Το Edit Profile (Επεξεργασία προφίλ) θα σας μεταφέρει σε μια οθόνη επισκόπησης, απ' όπου μπορείτε να χρησιμοποιήσετε το μενού στα αριστερά για να επεξεργαστείτε το προφίλ της εταιρείας σας (Company Profile). Για να επιστρέψετε στον Κόμβο και τον ηλεκτρονικό σύνδεσμο που οδηγεί στη σύνδεση των Βραβείων, κάντε κλικ στο Useful Links (χρήσιμοι σύνδεσμοι)

|                                       |    | Useful Links     |
|---------------------------------------|----|------------------|
| · · · · · · · · · · · · · · · · · · · | 55 | Company Profile  |
|                                       | 1  | Manage Profile   |
|                                       |    | Company Name     |
|                                       |    | Address          |
|                                       |    | Contact Details  |
|                                       |    | About Us         |
|                                       |    | Тах              |
|                                       |    | Guild Membership |
|                                       |    | Social Media     |
|                                       | *  | Results          |

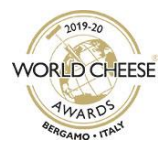

## 4. Δήλωση συμμετοχής στο World Cheese Awards 2019

- Κάντε κλικ για να κατεβάσετε τα ενημερωτικά έγγραφα σχετικά με τη συμμετοχή στο World Cheese Awards 2019: Φυλλάδιο συμμετοχής (Entry Brochure), Κατηγορίες συμμετοχών (Entry Categories), Όροι και προϋποθέσεις (Terms & Conditions) και εφόσον σας αφορά, το Ειδικό φύλλο πληροφοριών εισόδου προϊόντων για χώρες εκτός της ΕΕ (Special Entry Information Sheet for Non-EU countries).
- Ύστερα κάντε κλικ στο κουμπί Enter Awards (Συμμετοχή στα βραβεία) για να δηλώσετε συμμετοχή στο World Cheese Awards 2019.

| Overview         |                                                                     |                                                                                                    |                                                                   |
|------------------|---------------------------------------------------------------------|----------------------------------------------------------------------------------------------------|-------------------------------------------------------------------|
| Dashboard        |                                                                     | Martel Observe Avverde 2040                                                                        |                                                                   |
| 🕌 Edit Profile 🖉 |                                                                     | world Cheese Awards 2019                                                                           |                                                                   |
| n Awards         |                                                                     | Enter Awaros                                                                                       |                                                                   |
|                  | Entry Brochure<br>French   Italian   Portuguese   Spanish Greek     | Entry Guidance<br>Coming soon                                                                      | Entry Categories<br>French   Italian   Portuguese   Spanish Greek |
|                  | Terms & Conditions<br>French   Italian   Portuguese   Spanish Greek | Special Entry Information<br>(mon-EU countries)<br>French   Italian   Portuguese   Spanish Greek   | Consolidation Point Guides<br>Coming soon                         |
|                  |                                                                     | Award Results & Current Entrie                                                                     | 25                                                                |
|                  | We are currently processing resu                                    | ults for Great Taste 2019. Entrants will be advised by email once the details a                    | re available to view through MyGuild.                             |
|                  | Click the button belo                                               | w to view your current award entries and results. You may also click on 'Award<br>Oo to my entries | is' in the menu to the left.                                      |
|                  | ΕΔΩ ΘΑ ΕΜΦΑΝΙΖΟΝΤΑΙ ΤΟ Ο                                            | ΝΟΜΑ ΤΗΣ ΕΤΑΙΡΕΙΑΣ ΣΑΣ                                                                             |                                                                   |
|                  | Contact                                                             | Contact Address Bill                                                                               | ing Address                                                       |
|                  | ΕΔΩ ΘΑ ΕΜΦΑΝΙΖΟΝΤΑΙ ΤΑ ΣΤ                                           | ΟΙΧΕΙΑ ΣΑΣ                                                                                         |                                                                   |

#### <u>Ο Πίνακας ελέγχου MyGuild:</u>

 Θα σας ζητηθεί να επιβεβαιώσετε ότι διαβάσατε και αποδέχεστε τους Όρους και προϋποθέσεις (*Terms & Conditions*) συμμετοχής στον διαγωνισμό World Cheese Awards 2019:

|                                       | A MyGu                                                                                                    | nild i 😔 🗸 |
|---------------------------------------|----------------------------------------------------------------------------------------------------|------------|
| Terms & Conditions                    |                                                                                                    |            |
| Deshboard     Edit Profile     Awards | Terms & Conditions         Please read the Terms & Conditions of entry.         I agree to the terms and conditions         The is a required field. By loting this box you confirm that you have need, and agree with, the terms & conditions. |            |

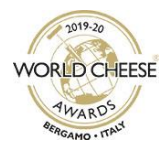

 Αφού αποδεχτείτε τους Όρους και προϋποθέσεις, θα μεταφερθείτε στο καλάθι συμμετοχών Entry Basket – κάντε κλικ στην επιλογή Add Entry (προσθήκη συμμετοχής) (ακολουθεί παράδειγμα) — παρακαλείσθε να γνοήσετε το πλαίσιο κειμένου περί προωθητικού κωδικού (promotional code), καθώς δεν ισχύει για το World Cheese Awards:

|                                                                                                    | Entry Basket                        |     |
|----------------------------------------------------------------------------------------------------|-------------------------------------|-----|
|                                                                                                    | There are no entries in your order. |     |
|                                                                                                    |                                     |     |
|                                                                                                    |                                     |     |
| Members' Discount                                                                                               |                                     |     |
| Vembers' Discount<br>'Great Taste Only**                                                                        |                                     |     |
| Members' Discount<br>"Great Taste Only""<br>Discount codes are emailed to all members ahe                       | d of Members' Fortnight             |     |
| Members' Discount<br>"Great Taste Only""<br>Discount codes are emailed to all members aher<br>Promotional code. | d of Members' Fortnight             | App |

#### <u>Φόρμα συμμετοχής προϊόντων</u>

| Add Entry                                                                                                    |
|----------------------------------------------------------------------------------------------------|
| Entry Details                                                                                                    |
| Zategory Number                                                                                                    |
| Please select an entry category.                                                                                                    |
| nte is a required field.<br>'World Cheese organisers will require verification<br>" Referring to a cheese with a fat in dry matter less than 45%                                                                     |
| Product Name                                                                                                    |
| This is a required field. Please note this is how your product will appear on your certificate if it achieves an award – remember to include the flavour of product if it is part of a range.<br>Nermate Brand Names |
| Kar 150 characters including spaces. If the exect same product listed above is sold under any other brand names please list them as a comma separated list e.g. brand1, brand2, brand3<br>What is 18?                |
| This is a required field. E.g. Hard cheese. NOT the brand name, flavour or full description – please provide this information in the relevant fields<br>Product Description                                          |
| This is a required field. Max 150 characters including spaces. This information will be read by the judges. It must be factual and should not contain any brand names. Include any unusual features or ingredients.  |
|                                                                                                    |

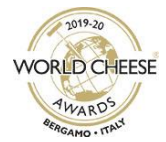

| Product Ingredients                                                                                                    |
|----------------------------------------------------------------------------------------------------|
|                                                                                                    |
| This is a required field. Max 200 characters. If list is too long for the number of characters available, please include the main ingredients and any allergens.                                                                                                    |
| Ingredient Country of Origin                                                                                                    |
| United Kingdom v                                                                                                    |
| This is a required field. Which country are the majority of your ingredients from?                                                                                                    |
| Product Country of Orliain                                                                                                    |
| I roue sound at organi                                                                                                    |
| This is a second field if your nonlyte was imported from nutrice the LIX release indicate the invitation of nonin                                                                                                    |
| ппа за терител нем. П учи родост нем протест или подаве не си ревое полсате не солтну и клуди.                                                                                                    |
| Where is your product stocked?                                                                                                    |
|                                                                                                    |
| I nis is a required neid. Max 150 characters including spaces. Please name the store(s) incom which it is most wooky available                                                                                                    |
| Recommended Retail Price (£GBP)                                                                                                    |
|                                                                                                    |
| This is a required field. We need to know the current Recommended Retail Price (RRP) for your product (this information may be released to press for award-winning products on request). Please specify in £0BP                                                                                                    |
|                                                                                                    |
| Product Storage                                                                                                    |
| Frozen     Chilled     Ambient                                                                                                    |
| This is a required field. How does your entry need to be stored?                                                                                                    |
|                                                                                                    |
| Requires Cooking/Heating                                                                                                    |
|                                                                                                    |
| Tes a required field. We need to know if your product requires cooking or heating before serving                                                                                                    |
|                                                                                                    |
| Made from 100% Jersey cows' milk                                                                                                    |
| ◎ Yes ◎ No                                                                                                    |
| This is a required field. Please tell us if your product is made from 100% Jersey cows' milk                                                                                                    |
|                                                                                                    |
| Contains Pasteurised milk                                                                                                    |
| No. O Ma                                                                                                    |
| This is a required field. Please fell us if your product is made with Pasteurised milk                                                                                                    |
|                                                                                                    |
| Contains Unpasteurised/Raw milk                                                                                                    |
|                                                                                                    |
| Tes o No Tins is a regime fair. Please tei us if your product is made Unpasteurisedraw milk                                                                                                    |
|                                                                                                    |
| We produce less than 20 tonnes per annum (referring to your entire cheese production and just to the above named cheese)                                                                                                    |
|                                                                                                    |
| V Yes No This is a reministration Please tell us if you provide less than 20 topoes ner annum (referring to your entre cheese production, not just to the above named cheese).                                                                                                    |
| The is a require interview of the product new many section in the terms of production, here production, here are never to the sector interview of the sector interview of the |
|                                                                                                    |
| Allergens & specific Ingredients Declaration                                                                                                    |
| ve need to know about any avergent your entry may contain.                                                                                                    |
| Contains Allergens     Charlans Allergens     Charlans Allergen     |
|                                                                                                    |
| Contains Chail     Contains Chail     Contains     |
|                                                                                                    |
| Supermarkets                                                                                                    |
| We need to know if your product is available to ourchase in a supermarket or if it is a supermarket own brand Please tick all that apoly                                                                                                    |
|                                                                                                    |
| supermarket own trains<br>Check this bot / your entry is supermarket own brand                                                                                                    |
|                                                                                                    |
| Available in supermarket     Once this boy (r/voy entry is available to surchase in a supermarket     Once this boy (r/voy entry is available to surchase in a supermarket                                                                                                    |
|                                                                                                    |
|                                                                                                    |
| Garcel                                                                                                    |
| - AD ENV?                                                                                                    |

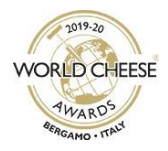

 Ανατρέχοντας στο έγγραφο Κατηγορίες του World Cheese Awards 2019 (World Cheese Awards 2019 Entry Categories) που κατεβάσατε προηγουμένως, επιλέξτε την πιο κατάλληλη κατηγορία συμμετοχής που αντιστοιχεί στο προϊόν σας από την αναπτυσσόμενη λίστα.

Add Entry
Entre
Entre
Entre
Entre
Entre
Entre
Entre
Entre
Entre
Entre
Entre
Entre
Entre
Entre
Entre
Entre
Entre
Entre
Entre
Entre
Entre
Entre
Entre
Entre
Entre
Entre
Entre
Entre
Entre
Entre
Entre
Entre
Entre
Entre
Entre
Entre
Entre
Entre
Entre
Entre
Entre
Entre
Entre
Entre
Entre
Entre
Entre
Entre
Entre
Entre
Entre
Entre
Entre
Entre
Entre
Entre
Entre
Entre
Entre
Entre
Entre
Entre
Entre
Entre
Entre
Entre
Entre
Entre
Entre
Entre
Entre
Entre
Entre
Entre
Entre
Entre
Entre
Entre
Entre
Entre
Entre
Entre
Entre
Entre
Entre
Entre
Entre
Entre
Entre
Entre
Entre
Entre
Entre
Entre
Entre
Entre
Entre
Entre
Entre
Entre
Entre
Entre
Entre
Entre
Entre
Entre
Entre
Entre
Entre
Entre
Entre
Entre
Entre
Entre
Entre
Entre
Entre
Entre
Entre
Entre
Entre
Entre
Entre
Entre
Entre
Entre
Entre
Entre
Entre
Entre
Entre
Entre
Entre
Entre
Entre
Entre
Entre
Entre
Entre
Entre
Entre
Entre
Entre
Entre
Entre
Entre
Entre
Entre
Entre
Entre
Entre
Entre
Entre
Entre
Entre
Entre
Entre
Entre
Entre
Entre
Entre
Entre
Entre
Entre
Entre
Entre
Entre
Entre
Entre
Entre
Entre
Entre
Entre
Entre
Entre
Entre
Entre
Entre
Entre
Entre
Entre
Entre
Entre
Entre
Entre
Entre
Entre
Entre
Entre
Entre
Entre
Entre
Entre
Entre
Entre
Entre
Entre
Entre
Entre
Entre
Entre
Entre
Entre
Entre
Entre
Entre
Entre
Entre
Entre
Entre
Entre
Entre
Entre
Entre
Entre
Entre
Entre
Entre
Entre
Entre
Entre
Entre
Entre
Entre
Entre
Entre
Entre
Entre
Entre
Entre
Entre
Entre
Entre
Entre
Entre
Entre
Entre
Entre
Entre
Entre
Entre
Entre
Entre
Entre
Entre
Entre
Entre
Entre
Entre
Entre
Entre
Entre
Entre
Entre
Entre
Entre
Entre
Entre
Entre
Entre
Entre
Entre
Entre
Entre
Entre
Entre
Entre
Entre
Entre
Entre
Entre
Entre
Entre
Entre
Entre
Entre
Entre
Entre
Entre
Entre
Entre
Entre
Entre
Entre
Entre
Entre
Entre
Entre
Entre
Entre
Entre
Entre
Entre
Entre
Entre
Entre
Entre
Entre
Entre
Entre
Entre
Entre
Entre
Entre
Entre
Entre
Entre
Entre
Entre
Entre
Entre
Entre
Entre
Entre
Entre
Entre
Entre
Entre
Entre
Entre
Entre
Entre
Entre
Entre
Entre
Entre
Entre
Entre
Entre
Entre
Entre
Entre
Entre
Entre
Entre
Entre
Entre
Entre
Entre
En

- Παρακαλούμε συμπληρώστε όλα τα απαραίτητα στοιχεία προϊόντος, ανατρέχοντας στους
   Όρους και προϋποθέσεις (*Terms & Conditions*).
- Αν το προϊόν σας πωλείται υπό περισσότερες από μία εμπορικές επωνυμίες (αλλά είναι ακριβώς το ίδιο προϊόν από κάθε άλλη άποψη), αναγράψτε μόνο μία εμπορική επωνυμία στο πεδίο Product Name (Όνομα προϊόντος) και περιλάβετε τις υπόλοιπες εμπορικές επωνυμίες στο πεδίο Alternative Brand Names (Εναλλακτικές εμπορικές επωνυμίες). Σε περίπτωση που αυτό το προϊόν κερδίσει κάποιο βραβείο, εάν υποβάλετε αυτές τις εμπορικές επωνυμίες στο πεδίο Alternative Brand Names κατά τη δήλωση συμμετοχής στο World Cheese Awards, τότε, κατά τη διακριτική ευχέρεια του Guild of Fine Food, ενδέχεται να σας δοθεί άδεια χρήσης του λογότυπου βραβείου σε προϊόντα τα οποία πωλούνται με εναλλακτικές εμπορικές επωνυμίες. Το σχέδιο πρέπει να υποβληθεί για έγκριση στη διεύθυνση ηλεκτρονικού ταχυδρομείου logos@gff.co.uk, πριν εκτυπωθεί.
- Στο πεδίο What is it? («Τι είναι;»), δηλώστε το είδος του προϊόντος π.χ. σκληρό τυρί. Μη σημειώσετε εμπορικές επωνυμίες
- Το πεδίο Product Description (Περιγραφή προϊόντος) έχει μέγιστο όριο 150 χαρακτήρων.
   Αυτές θα είναι οι μοναδικές πληροφορίες σχετικά με το προϊόν σας που θα μπορούν να
   δουν οι κριτές. Να περιλαμβάνετε μόνο σύντομες πληροφορίες για το προϊόν σας, π.χ. «από πρόβειο γάλα», «μη παστεριωμένο» και χωρίς εμπορικές επωνυμίες ή ονόματα εταιρείας.
- Αν η λίστα συστατικών του προϊόντος (Product Ingredients) σας ξεπερνάει το όριο χαρακτήρων, συμπεριλάβετε τα βασικά συστατικά.
- Όταν ολοκληρώνετε το πεδίο χώρα προέλευσης συστατικών (Ingredient Country of Origin), αν το προϊόν σας περιέχει συστατικά από πολλές διαφορετικές χώρες, επιλέξτε τη χώρα προέλευσης της πλειοψηφίας των συστατικών.
- Αν το προϊόν έχει εισαχθεί από το εξωτερικό του Ηνωμένου Βασιλείου, παρακαλούμε επιλέξτε τη χώρα προέλευσης από την αναπτυσσόμενη λίστα.
- Στο πεδίο Where is your product stocked? (Πού πωλείται το προϊόν σας;), συμπληρώσετε τα ονόματα των καταστημάτων/ιστότοπων όπου διατίθεται περισσότερο το προϊόν.

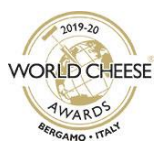

- Συμπληρώστε την τρέχουσα Προτεινόμενη Τιμή Λιανικής [Recommended Retail Price (RRP)] του προϊόντος (σε λίρες Αγγλίας/±GBP).
- Παρακαλούμε επισημάνετε τις ορθές συνθήκες διατήρησης (Product Storage) κάθε προϊόντος. Έχετε υπόψη ότι όλα τα προϊόντα θα αποθηκεύονται και θα μεταφέρονται σε ψύξη (κρύα).
- Σημειώστε αν το προϊόν σας χρειάζεται μαγείρεμα πριν το σερβίρισμα
- Επιλέξτε το σχετικό πλαίσιο, για να δηλώνετε ότι το προϊόν σας παρασκευάζεται από 100% γάλα αγελάδας Jersey (Made from 100% Jersey cows' Milk) [Nαι (Yes) / Όχι (No)].
- Επιλέξτε το σχετικό πλαίσιο, για να δηλώσετε ότι αυτό το τυρί παρασκευάζεται από παστεριωμένο γάλα (Contains Pasteurised milk) [Ναι (Yes) / Όχι (No)]. Αυτό το πεδίο είναι υποχρεωτικό.
- Επιλέξτε το σχετικό πλαίσιο, για να δηλώσετε ότι αυτό το τυρί παρασκευάζεται από μη παστεριωμένο/νωπό γάλα (Contains Unpasteurised/Raw milk) [Ναι (Yes) / Όχι (No)]. Αυτό το πεδίο είναι υποχρεωτικό.
- Επιλέξτε το σχετικό πλαίσιο, για να δηλώσετε ότι παράγετε λιγότερους από 20 τόνους τυριού ανά έτος (We produce less than 20 tonnes of cheese per annum), αναφερόμενοι σε ολόκληρη την παραγωγή τυριού σας, και όχι μόνο στο τυρί ή στα τυριά που δηλώσατε για συμμετοχή στον διαγωνισμό World Cheese Awards.
- Για πληροφορίες αλλεργιογόνων ουσιών (allergens), παρακαλούμε ακολουθήστε τον ηλεκτρονικό σύνδεσμο στην οθόνη.
- Επιλέξτε αυτό το πλαίσιο αν το προϊόν πωλείται ως επωνυμία σούπερ-μάρκετ (Supermarket Own Brand).
- Επιλέξτε αυτό το πλαίσιο αν το προϊόν είναι διαθέσιμο προς αγορά από σούπερ-μάρκετ (Available in supermarket) (είτε ως επωνυμία σούπερ-μάρκετ ή με τη δική σας εμπορική ονομασία)

#### <u>Καλάθι συμμετοχών (Entry Basket)</u>

Αφού ολοκληρώσετε μια συμμετοχή, κάντε κλικ στο κουμπί Add Entry (Προσθήκη συμμετοχής), για να την προσθέσετε στο Καλάθι συμμετοχών σας (Entry Basket).

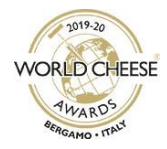

 Αφού προσθέσετε όλες τις συμμετοχές θα εμφανιστεί το Καλάθι συμμετοχών (Entry Basket):

| <b>όντων σας</b><br>r your members' discour | nt code | Edit   Remove | Εδώ θα εμφανίζονται το κ                            |
|---------------------------------------------|---------|---------------|-----------------------------------------------------|
| your members' discour                       | nt code |               |                                                     |
|                                             |         | Net Total     | ανά συμμετοχή, ο συνολι<br>ΦΠΑ και το τελικό σύνολο |
|                                             |         | VAT Total     | οποία θα ενημερώνονται                              |
|                                             |         | Gross Total   | αυτόματα όσο προσθέτετα<br>περισσότερες συμμετοχές  |
|                                             |         |               | καλάθι σας                                          |
|                                             |         | Proceed to (  | Checkout                                            |
|                                             |         |               |                                                     |
|                                             |         |               |                                                     |
|                                             |         |               |                                                     |
|                                             |         |               | Gross Total                                         |

Επεξεργασία και αφαίρεση στοιχείων προϊόντων πριν την ολοκλήρωση παραγγελίας

- Για να αλλάξετε τα στοιχεία κάποιου προϊόντος, κάντε κλικ στο κουμπί *Edit* (Επεξεργασία) στην αντίστοιχη γραμμή και θα ανοίξει εκ νέου η σελίδα στοιχείων συμμετοχής. Αφού ενημερώσετε τα στοιχεία προϊόντος και κάνετε κλικ στο κουμπί *Update Entry* (Ενημέρωση συμμετοχής), θα εμφανιστεί το μήνυμα *Successfully updated entry* (Επιτυχής υποβολή συμμετοχής) πάνω από το καλάθι.
- Για να αφαιρέσετε μια συμμετοχή από το καλάθι σας, κάντε κλικ στην επιλογή *Remove* (Αφαίρεση) στην αντίστοιχη γραμμή συμμετοχής προϊόντος. Θα σας ζητηθεί να επιβεβαιώσετε ότι θέλετε να διαγράψετε μόνιμα τη συγκεκριμένη συμμετοχή.

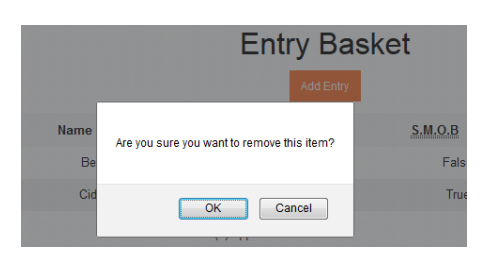

- Δεν μπορείτε να επεξεργαστείτε τα στοιχεία προϊόντων αφού ολοκληρώσετε την πληρωμή. Αν παρατηρήσετε κάποιο σφάλμα, επικοινωνήστε με την ομάδα του World Cheese Awards το συντομότερο δυνατόν στο worldcheese@gff.co.uk. Δεν μπορούν να πραγματοποιηθούν αλλαγές μετά την καταληκτική προθεσμία δήλωσης συμμετοχών.
- Αφού δηλώσετε όλα τα προϊόντα, κάντε κλικ στο κουμπί Proceed to Checkout (Ολοκλήρωση παραγγελίας).
- Αφού βεβαιωθείτε ότι σας ικανοποιούν όλα τα στοιχεία, κάντε κλικ στο κουμπί Payment
   Options (Επιλογές πληρωμής).

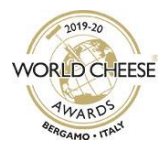

- Κάνω κλικ στον σύνδεσμο που οδηγεί στο SagePay στο κάτω μέρος της οθόνης
- Θα μεταφερθείτε στον εξωτερικό ιστότοπο SagePay για πραγματοποίηση της πληρωμής με χρεωστική ή πιστωτική κάρτα. Θα πρέπει να βεβαιωθείτε ότι η διεύθυνση τιμολόγησης (*Billing Address*) στο προφίλ εταιρείας MyGuild (*Company Profile*) αντιστοιχεί στη διεύθυνση τιμολόγησης της πιστωτικής σας κάρτας.
- Αφού επιβεβαιωθεί η πληρωμή σας, θα μεταφερθείτε ξανά στην οθόνη Πίνακα ελέγχου MyGuild.
- Για να δείτε τις συμμετοχές σας, κάντε κλικ στο εικονίδιο Awards (Βραβεία) και ύστερα στην επιλογή My Entries (Οι συμμετοχές μου), και θα εμφανιστεί μια σύνοψη της παραγγελίας σας.

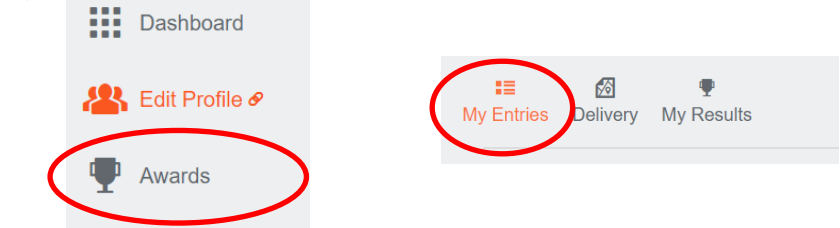

 Θα λάβετε μέσω email την απόδειξη στην πρωτεύουσα διεύθυνση ηλεκτρονικού ταχυδρομείου που έχετε δηλώσει. Η απόδειξη θα περιλαμβάνει επίσης τα στοιχεία συμμετοχής που δώσατε, συμπεριλαμβανομένου του αριθμού κλάσης, του ονόματος προϊόντος και της περιγραφής.

#### Επιβεβαίωση των συμμετοχών σας:

Θα λάβετε δύο email — είναι πολύ σημαντικό να τα φυλάξετε και τα δύο.

- 1) Ένα email από τον ιστότοπο SagePay (<u>donotreply@sagepay.com</u>), το οποίο θα επιβεβαιώνει την επιτυχή επεξεργασία της πληρωμής.
- 2) Ένα email από την ομάδα του World Cheese Awards (<u>noreply@gff.co.uk</u>), το οποίο θα επιβεβαιώνει τις συμμετοχές σας και θα παρέχει το τιμολόγιο για την πληρωμή των συμμετοχών σας.

Κάθε επικοινωνία με την ομάδα του World Cheese Awards πρέπει να γίνεται στην αγγλική γλώσσα.

## Ποιο είναι το επόμενο βήμα;

Όταν οι οδηγίες παράδοσης είναι διαθέσιμες για λήψη από τον Πίνακα εργαλείων (**Dashboard**) του MyGuild, θα επικοινωνήσουμε μαζί σας μέσω ηλεκτρονικού ταχυδρομείου. Θα σας αναταθεί ένα σημείο συγκέντρωσης στο οποίο πρέπει να παραδοθούν τα τυριά σας και θα σας δοθεί η ημερομηνία παράδοσης, μέχρι την οποία πρέπει να φτάσουν τα τυριά σας στη συγκεκριμένη διεύθυνση.

ΠΑΡΑΚΑΛΕΙΣΘΕ ΝΑ ΜΗΝ ΣΤΕΙΛΕΤΕ ΚΑΝΕΝΑ ΤΥΡΙ, ΜΕΧΡΙ ΝΑ ΕΠΙΚΟΙΝΩΝΗΣΕΙ ΜΑΖΙ ΣΑΣ Η ΟΜΑΔΑ ΤΟΥ WORLD CHEESE AWARDS ΚΑΙ ΝΑ ΣΑΣ ΣΤΕΙΛΕΙ ΤΙΣ ΟΔΗΓΙΕΣ ΠΑΡΑΔΟΣΗΣ ΤΟΝ ΣΕΠΤΕΜΒΡΙΟ.

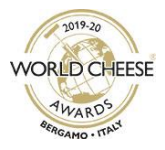

## Ξεχάσατε τον κωδικό πρόσβασή σας;

- Πηγαίνετε στο <u>https://hub.gff.co.uk/login</u>.
- Πληκτρολογήστε τη διεύθυνση ηλεκτρονικού ταχυδρομείου που χρησιμοποιήσατε για να δηλώσετε συμμετοχή των τυριών σας στον διαγωνισμό World Cheese Awards.
- Κάντε κλικ στο Trouble siging in? για να δείτε την οθόνη ανάκτησης κωδικού πρόσβασης όπως φαίνεται παρακάτω. Ελέγξτε τη διεύθυνση email σας και κάντε κλικ στο Send (αποστολή), για να λάβετε ένα email που θα περιέχει έναν σύνδεσμο επαναφοράς του κωδικού πρόσβασης.
- Θα ενημερωθείτε ότι το email στάλθηκε και περιέχει έναν σύνδεσμο επαναφοράς του κωδικού πρόσβασης. Το email θα αποσταλεί από το <u>noreply@gff.co.uk</u>. Ελέγξετε αν κατέληξε στον φάκελο ανεπιθύμητης αλληλογραφίας/spam/junk. Αν το email δεν έχει παραδοθεί, επικοινωνήστε με το <u>myguild@gff.co.uk</u>.
- Ακολουθήστε τα βήματα, για να επαναφέρετε τον κωδικό πρόσβασης και τα διαπιστευτήρια σύνδεσής σας.

| FINE FOOD                                                                                    |  |
|----------------------------------------------------------------------------------------------|--|
| Sign in with email Tmat I CANCEL NEXT                                                        |  |
| FINE FOOD                                                                                    |  |
| Sign in<br>Email                                                                             |  |
| Password Trouble signing in? SION IN                                                         |  |
| FINE FOOD                                                                                    |  |
| Recover password Get instructions sent to this email that explain how to reset your password |  |
| CANCEL SEND                                                                                  |  |